## How to Upload International Student Check-in Documents

- 1. Log-in to the myUH Student Self-Service Portal at <u>https://my.uh.edu</u>.
- 2. Click on the myUH icon and enter your user ID (seven digit student ID or CougarNet userID) and Password as shown below.

| UNIV                      | UNIVERSITY of <b>HOUSTON</b> SYSTEM |                    |               |  |  |  |
|---------------------------|-------------------------------------|--------------------|---------------|--|--|--|
|                           | myUH                                | UHCL<br>E-Services | my <b>UHV</b> |  |  |  |
|                           | P. A. S. S.                         | \$                 | CS            |  |  |  |
| User ID                   |                                     |                    |               |  |  |  |
| 123456                    | 7 or CougarNet                      | userID             |               |  |  |  |
| Password                  | d                                   |                    |               |  |  |  |
| •••••                     |                                     |                    |               |  |  |  |
|                           |                                     |                    |               |  |  |  |
|                           | Forgot Password?   Forgot User ID?  |                    |               |  |  |  |
|                           |                                     | Sig                | in In         |  |  |  |
| Enable Screen Reader Mode |                                     |                    |               |  |  |  |

3. On the Student Self-Service page, click on the Tasks tile as highlighted below.

| Announcements  | Acknowledgements    | Student Communication Center | Student Center       |  |
|----------------|---------------------|------------------------------|----------------------|--|
| <b>e</b>       |                     |                              |                      |  |
|                | 4 Outstanding       |                              |                      |  |
| Manage Classes | Tasks               | Advising                     | Personal Information |  |
|                | 1                   |                              | Q                    |  |
|                | 39 To Do's 17 Holds |                              | 0511165              |  |
| Financial Aid  | Student Financials  | Academic Records             | Student Admissions   |  |
|                |                     |                              |                      |  |
|                |                     | <b></b>                      |                      |  |
| Worklist       | Housing             | <b></b>                      |                      |  |

4. Click on the Task item that you would like to download (e.g. Electronic/Paper I-94) as shown below.

| 🔇 Student Home |    | Tas                           | ks                    |            |           |   | â | ۲ | : |
|----------------|----|-------------------------------|-----------------------|------------|-----------|---|---|---|---|
| To Do List     | 51 |                               | University of Houston |            | muated    | > |   |   |   |
| N Holds        |    | Spring VACER                  | University of Houston | Overdue    | Initiated | > |   |   |   |
|                | 11 | Spring VACER                  | University of Houston | Overdue    | Initiated | > |   |   |   |
|                |    | UGRD Interim Grade Policy Req | University of Houston | 05/21/2021 | Initiated | > |   |   |   |
|                |    | Summer Veteran Certification  | University of Houston | 07/29/2021 | Initiated | > |   |   |   |
|                |    | Application Fee               | University of Houston | 08/18/2021 | Initiated | > |   |   | ł |
|                |    | Electronic/Paper I-94         | University of Houston | 08/18/2021 | Initiated | > |   |   |   |
|                |    | Employment Auth Doc (EAD)     | University of Houston | 08/18/2021 | Initiated | > |   |   |   |
|                |    | Evacuations Plan Form         | University of Houston | 08/18/2021 | Initiated | > |   |   |   |

5. Click on the Upload File button.

| Please upload a PDF version of your electronic I-94 from the CBP website here:<br>https://i94.cbp.dhs.gov/l94/#/home<br>If you've been in the U.S. more than 5 years and have an I-94 card, please scan and upload this<br>instead. |  |  |  |  |  |  |
|----------------------------------------------------------------------------------------------------|--|--|--|--|--|--|
| Upload File                                                                                                    |  |  |  |  |  |  |

6. Click on the "Add" link.

| Attached File | View | Add |
|---------------|------|-----|
|               | View | Add |

## 7. Click on the OK button.

Please make sure PopUp Blocker is turned off Document must be in .PDF format

File name should not contain any invalid characters such as (\*."<>?). Length of file name should be less than 30 characters. If you experience issues please shorten the length of your file name.

By submission, I certify that the information I have provided is complete and correct and I understand that the submission of false information is grounds for rejection of my application, withdrawal of any offer of acceptance, cancellation of enrollment and/or appropriate disciplinary action.

| ок | Cancel |
|----|--------|
| ОК | Cancel |

8. Click on the "My Device" icon.

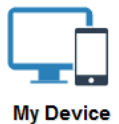

9. Select the file you are uploading.

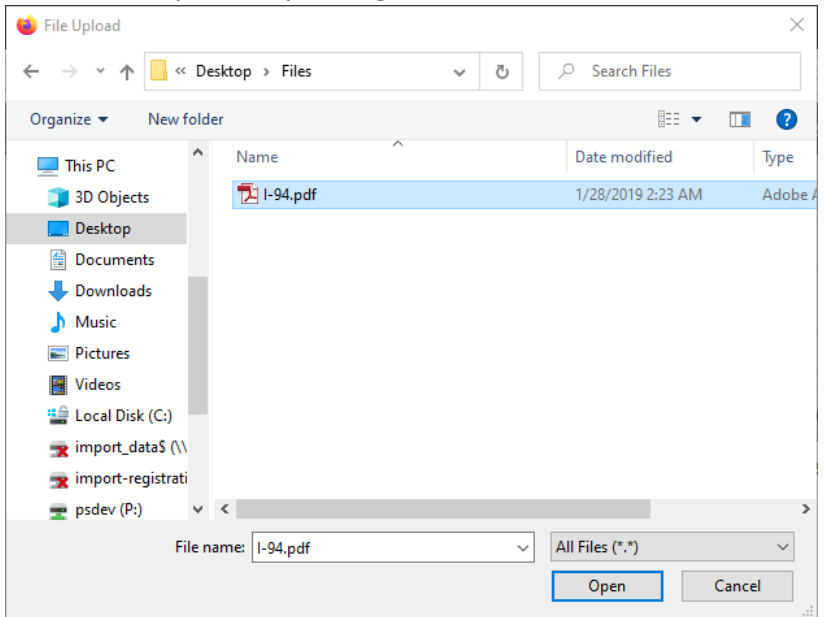

10. Click on the Upload button.

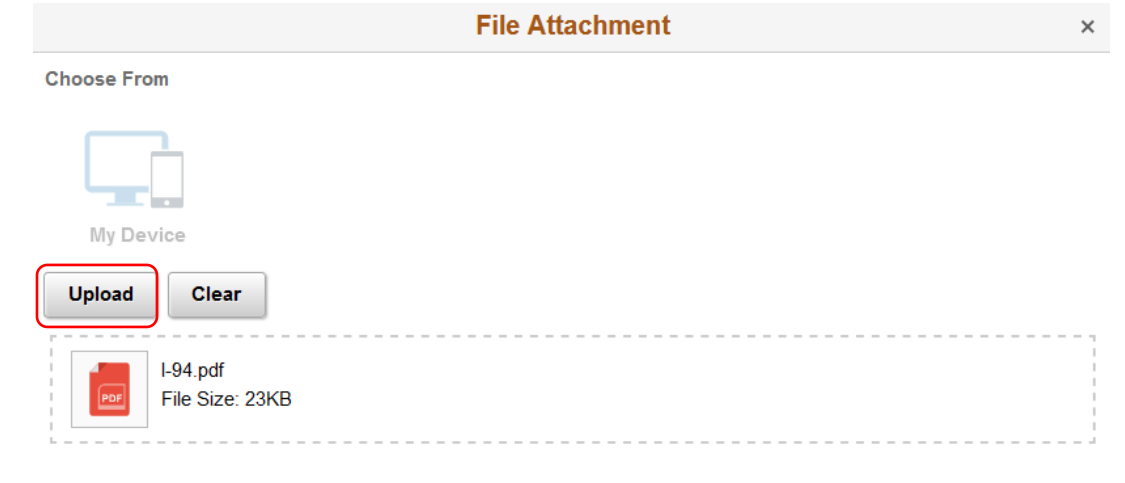

11. Click on the Done button.

|                             | File Attachment | Done            |
|-----------------------------|-----------------|-----------------|
| Choose From                 |                 |                 |
| My Device                   |                 |                 |
| I-94.pdf<br>File Size: 23KB |                 |                 |
|                             |                 | Upload Complete |

12. Click on the "Save Uploaded File" button.

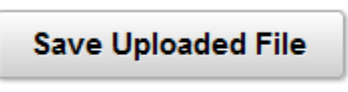

13. Your document upload is now complete.